# SSL設定マニュアル書

Outlook (classic)

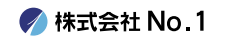

1.デスクトップやスタートメニューより 『Outlook (classic)』をクリックして起動してく ださい。

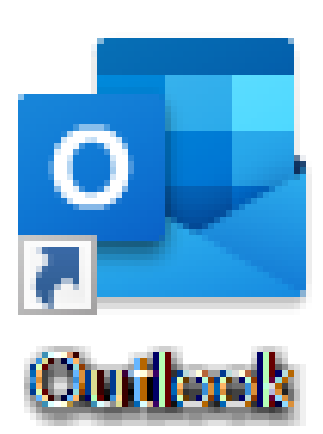

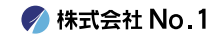

### 2.左上にある『ファイル』タブをクリックし、 『アカウントの設定』をクリックしてください。

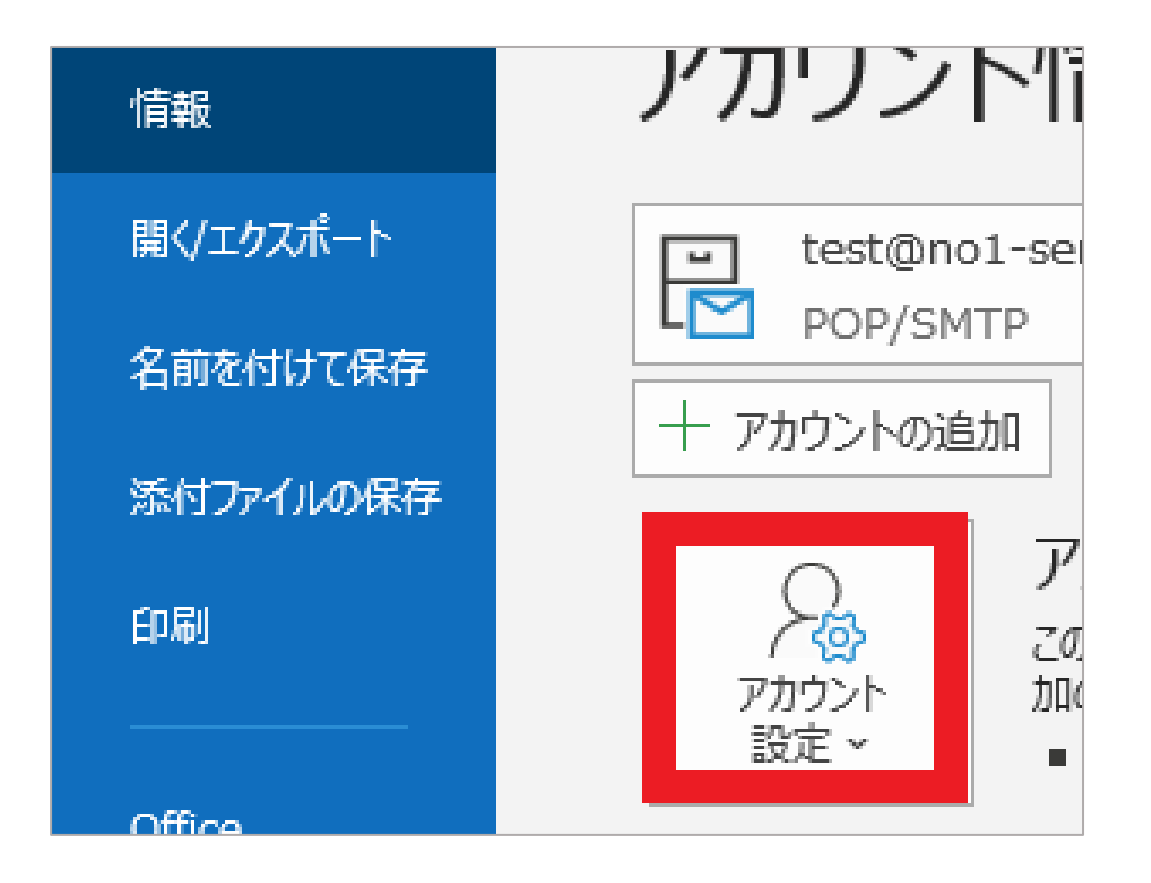

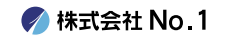

3.一番下の『プロファイルの管理』をクリック してください。

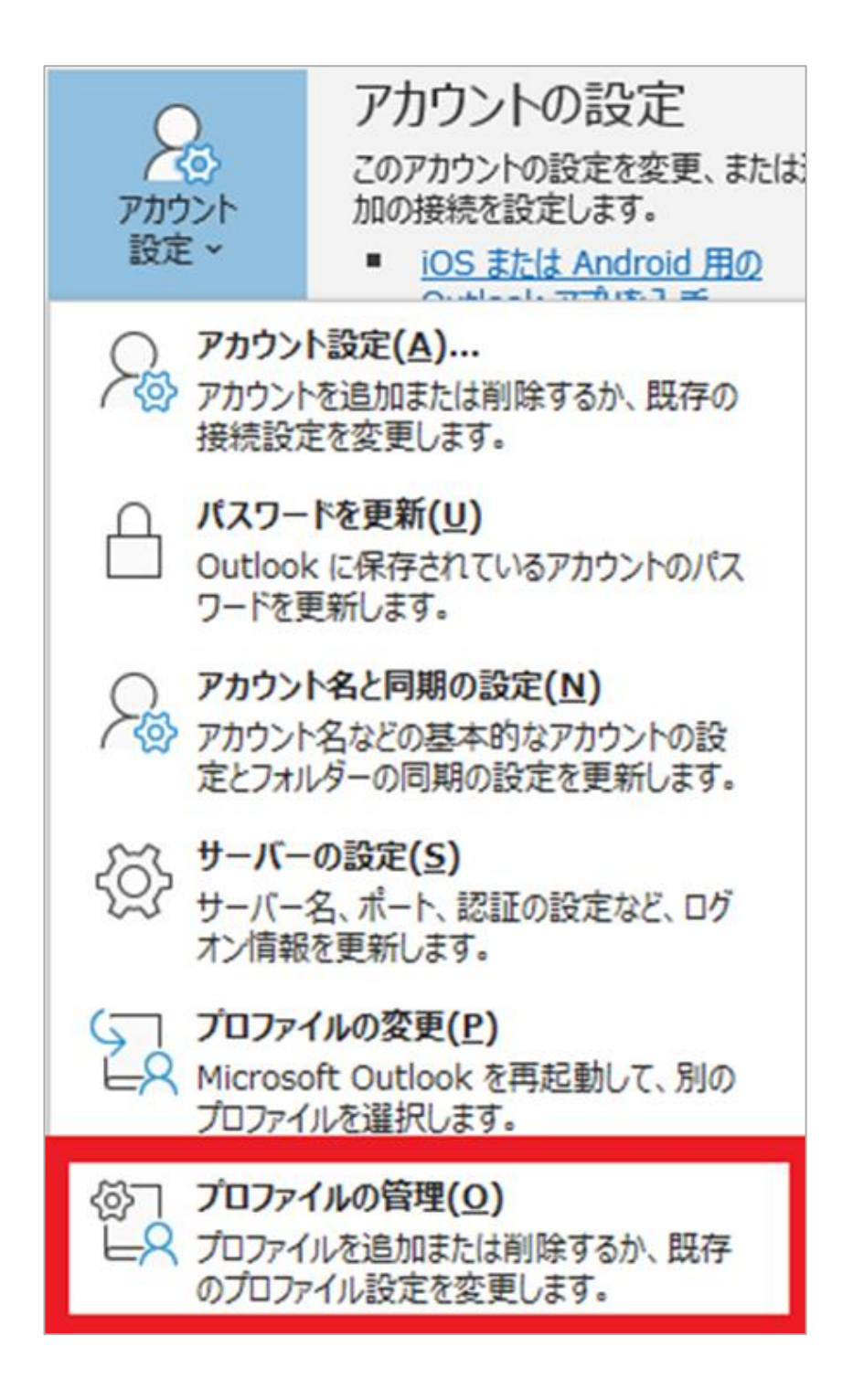

🌈 株式会社 No.1

## 4.『メール設定』が表示されますので、 『電子メールアドレス』をクリックしてください。

| メール設定 - Outlook                                                 | ×                    |
|-----------------------------------------------------------------|----------------------|
| 電子メール アカウント                                                     |                      |
| 電子メール アカウントとディレクトリを設定します。                                       | 電子メール アカウント(E)       |
| データファイル                                                         |                      |
| 電子メール メッセージとドキュメントを保存するために使用す<br>るファイルの設定を変更します。                | データ ファ <b>イ</b> ル(F) |
| ว้อวะ4ม                                                         |                      |
| 電子メール アカウントとデータ ファイルの複数のプロファイルを<br>設定します。通常は、1 つのプロファイルだけが必要です。 | プロファイルの表示(S)         |
|                                                                 |                      |
|                                                                 | 閉じる(C)               |

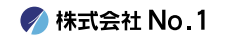

### 5.変更したいアドレスをダブルクリック 或いは、変更したいアドレスをクリックし、 赤枠の変更ボタンをクリックしてください。

| メール                                            | データファイル RSS     | フィード SharePoint リスト インターネット予定表 公開予定表 アドレス帳 |
|------------------------------------------------|-----------------|--------------------------------------------|
| 🥁 新規(N) 🏷 修復(R) 🚰 変更(A) 📀 既定に設定(D) 🗙 削除(M) 🔹 🔮 |                 |                                            |
| 名前                                             |                 |                                            |
| C                                              | @no1-server28.c | m POP/SMTP (送信で使用する既定のアカウント)               |
|                                                |                 |                                            |

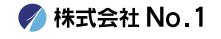

## 6. 『アカウントの設定』画面が表示されました ら『受信メールサーバー』『送信メールサー バー』を変更します。 変更ができましたら『詳細設定』をクリックし てください。

| ユーザー情報                               |                                             | アカウント設定のテスト                                 |
|--------------------------------------|---------------------------------------------|---------------------------------------------|
| 名前(Y):                               | test@no1-server28.com                       | アカウントをテストして、入力内容が正しいかどうかを確認することをお勧め<br>します。 |
| 電子メール アドレス(E):                       | test@no1-server28.com                       |                                             |
| サーバー情報                               |                                             | アカウント設定のテスト(T)                              |
| アカウントの種類(A):                         | POP3 V                                      |                                             |
| 受信メール サーバー(I):                       | mail-lb.no1-server28.com                    | ○ [バハ] ゼクリックした5アカワンド設定で自動的にナスト9る<br>(S)     |
| 送信メール サーバー (SMTP)(0                  | D): mail-lb.no1-server28.com                |                                             |
| メール サーバーへのログオン情                      | 報                                           |                                             |
| アカウント名(U):                           | test@no1-server28.com                       |                                             |
| パスワード(P):                            | *****                                       |                                             |
|                                      | パスワードを保存する(R)                               |                                             |
| 」メール サーバーがセキュリティ<br>ている場合には、チェック ボック | で保護されたパスワード認証 (SPA) に対応し<br>フスをオンにしてください(Q) | 详细設定(M)                                     |

《サーバー情報》

| 受信メールサーバー | メール設定通知書に記載している<br>受信(POP)サーバー  |
|-----------|---------------------------------|
| 送信メールサーバー | メール設定通知書に記載している<br>送信(SMTP)サーバー |

🍼 株式会社 No.1

7.『詳細設定』をクリックし、赤枠内をすべて 画像通りに変更してください。 変更ができましたら『OK』をクリックしてく ださい。

| インターネット電子メール設定                      | ×    |
|-------------------------------------|------|
| 全般 送信サーバー 詳細設定                      |      |
| サーバーのポート番号                          |      |
| 受信サーバー (POP3)(I): 995 標準設定(D)       |      |
| ☑ ヱのサーバーでは暗号化された接続 (SSL/TLS) が必要(E) |      |
| 送信サーバー (SMTP)(O): 465               |      |
| 使用する暗号化接続の種類(C): SSL/TLS <u>~</u>   |      |
| サーバーのタイムアウト(T)                      |      |
| 2017                                |      |
| □ サーバーにメッセージのコピーを置く(L)              |      |
| ✓ サーバーから削除する(R) 14 ↓ 日後             |      |
| □ [削除済みアイテム] から削除されたら、サーバーから削除(M)   |      |
|                                     |      |
|                                     |      |
|                                     |      |
|                                     |      |
|                                     |      |
| OK \$77                             | ンセル  |
|                                     | 1010 |

## 《サーバーのポート番号》

| 受信サーバー(POP3) | 995 |
|--------------|-----|
| 送信サーバー(SMTP) | 465 |

## 8.下記の赤枠が完了になっていることを確認したら、『閉じる』をクリックしてください。

| 中止(S)  |
|--------|
| 閉じる(C) |
|        |
|        |
|        |
|        |
|        |
|        |

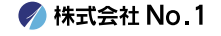

## 9.下記の画像と同じ画面になりましたら、 完了を押してください。 以上で設定は終了となります。

| アカウントの変更                       | ×   |
|--------------------------------|-----|
|                                |     |
| すべて完了しました                      |     |
| アカウントのセットアップに必要な情報がすべて入力されました。 |     |
|                                |     |
|                                |     |
|                                |     |
|                                |     |
|                                |     |
|                                |     |
|                                |     |
|                                |     |
|                                |     |
| < 戻る(B) 完了                     | ヘルプ |

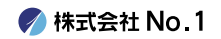